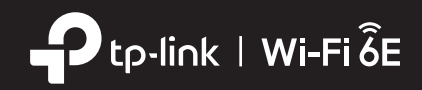

# **Quick Installation Guide**

### AXE11000 Tri-Band Wi-Fi 6E Router

### Install your router via the Tether app

1. Download the Tether app.

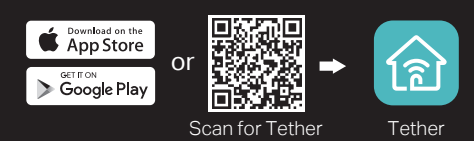

2. Open the Tether app and log in with your TP-Link ID.

Note: If you don't have an account, create one first.

3. Follow the app instructions to complete the setup.

Tip: You can also install your router via a web browser using http://tplinkwifi.net.

## **2** Use motorized antennas for optimal Wi-Fi signals

Archer AXE200 Omni can auto adjust its antennas to boost Wi-Fi signals throughout your whole home or to a specific device or area.

 Track and enhance a specific device's Wi-Fi quality

• Automatically

your devices

optimize signals to the locations of all

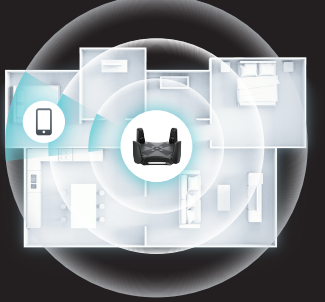

 Improve Wi-Fi quality for devices in a specific area

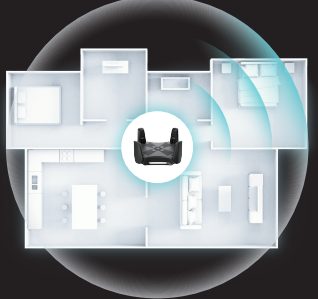

- Customize your Wi-Fi to fit your house

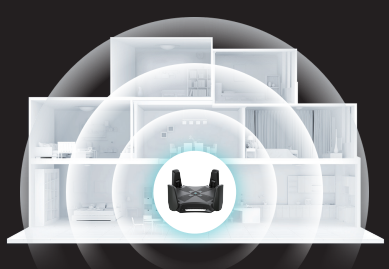

## TP-Link HomeShield

TP-Link HomeShield premium security services keep your home network safe with cutting-edge features for network. Tap the HomeShield tab to enjoy the features.

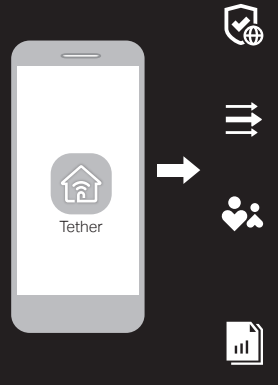

#### Network Protection Detect cyber threats to keep your privacy

and connected devices well protected.

#### Quality of Service (QoS)

Prioritize your bandwidth needs to get a better networking experience.

#### **Parental Controls**

Manage online time and block inappropriate content to keep families healthy online.

#### **Comprehensive Reports**

Gain full statistics and insights to help you know your home network better.

For more details, visit https://www.tp-link.com/homeshield.

### **LED** Explanation

- Pulsing Blue
- The system is starting up or the router is being reset.
- Solid Blue The router is working normally.
- Solid Red No internet connection.

Pulsing Red

No internet connection and the Wi-Fi is off

Solid Yellow

#### Pulsina Blue

The firmware is being upgraded or WPS connection is being established. Do not disconnect or power off your router.

### **Button Explanation**

LED Button

Press the button for 1 second to turn the LEDs on or off.

Wi-Fi Button

Press and hold the button for more than 2 seconds, then release the button to turn the wireless function on or off.

#### Speaker Button Press the button for 1 second to turn the speaker on or off.

Press the button for 1 second. and immediately press the WPS button on your client to start the WPS process.

WPS Button

RESET Button

Press and hold the button for about 6 seconds until the LEDs. blink to reset the router to its factory default settings.

### **Need Help?**

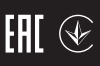

- Q1. What should I do if I want to change the WAN port for internet service?
- Connect to your desired WAN port with an Ethernet cable. During the Quick Setup, select the corresponding port as the internet port. Alternatively, go to Tools > Internet Connection > Internet Port (Tether app) to change the internet port.

#### Q2. What should I do if I can't access the internet?

- Power off your modem for about 5 minutes, then power it on and check the internet. If your modem has more than one Ethernet port, keep other ports unconnected.
- Check if the internet is working normally by connecting a computer directly to the modem via an Ethernet cable. If it is not, contact your internet service provider.
- For cable modem users, log in to the router's web management at http://tplinkwifi.net and go to Advanced > Network > Internet > MAC Clone. Select Clone Current Device MAC and click SAVE. Then reboot both the modem and the router.

### Q3. What should I do if I forget my wireless password?

- If you have not changed the default wireless password, it can be found on the label at the bottom of the router.
- Connect a computer directly to the router using an Ethernet cable. Log in to the router's web management page at http://tplinkwifi.net, and go to the Wireless page to retrieve or reset your wireless password.

#### Q4. What should I do if the antennas are stuck and cannot rotate?

 Power off the router, and then manually rotate the antennas to the closed position:

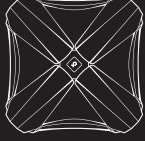

### Support

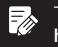

To communicate with TP-Link users or engineers, visit https://community.tp-link.com to join TP-Link Community.

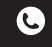

For technical support, replacement services, user guides, and other information, please visit https://www.tp-link.com/support.

 Keep the device away from water, fire, humidity or hot environments. Do not attempt to disassemble, repair, or modify the device. If you need service, please contact us.

Do not use any other chargers than those recommended.

- Do not use damaged charger or USB cable to charge the device.
- Do not use the device where wireless devices are not allowed.

Adapter shall be installed near the equipment and shall be easily accessible.

This device is restricted to indoor use only.

The operation of this device is prohibited on oil platforms, cars, trains, boats, and aircraft, except that operation of this device is permitted in large aircraft while flying above 10000 feet. Operation of transmitters in the 5.925-7.125 GHz band is prohibited for control of or communications with unmanned aircraft systems.

The Wi-Fi is off.